## 6. Formularze tabelaryczne, obiekty nawigacji - rozgałęzienia

- 1. Kolejne zadanie będzie polegało na utworzeniu formularza tabelarycznego prezentującego utwory określonego wykonawcy. Formularz utworzymy jako region znajdujący się na formularzu Edycja wykonawców. Aby zadanie zrealizować, wykonaj poniższe operacje.
  - a. Zaloguj się do aplikacji *Oracle Application Express* i przejdź na stronę edycji *Aplikacji LP3*.

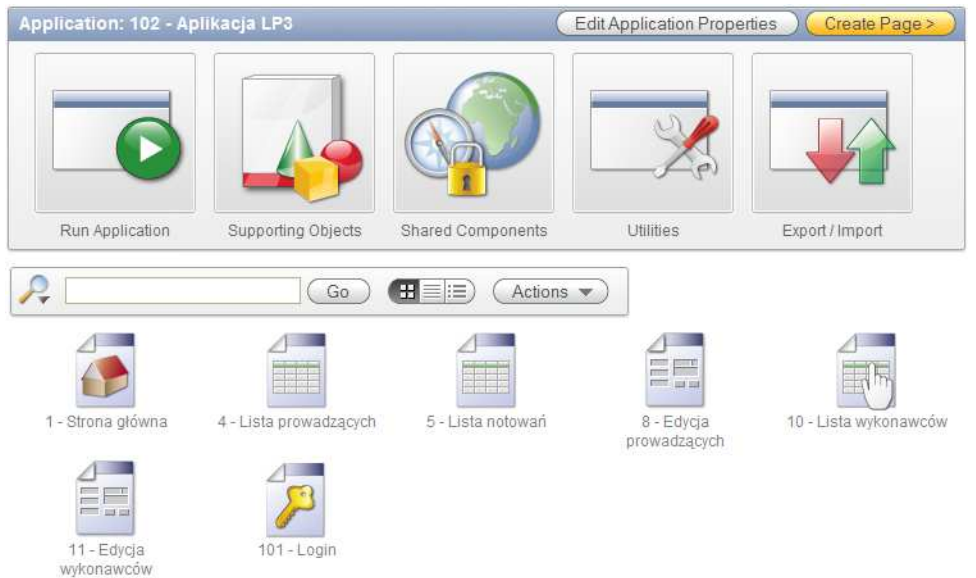

b. Przejdź do edycji formularza Edycja wykonawców. W związku z tym, że formularz tabelaryczny dotyczący utworów ma pojawić się jako region podrzędny względem regionu Wykonawca, kliknij przycisk tworzenia nowego regionu.

| Page 11 Go () EE                                                                                                    | Run Utilities 🔻 Crea                                                                                                    |
|----------------------------------------------------------------------------------------------------|----------------------------------------------------------------------------------------------------|
| Page Rendering                                                                                                    | Page Processing<br>↓ III ↓ ↓ ↓ ↓ ↓ ↓ ↓ ↓ ↓ ↓ ↓ ↓ ↓ ↓ ↓ ↓ ↓                                                                                   |
| Page Name: Edycja wykonawców<br>Title: Edycja wykonawców<br>Title: Edycja wykonawców<br>Header Text:                              | Computations                                                                                                    |
| HTML Header: Footer Text:<br>HTML Body: Build Option:<br>Help Text: <u>No help is available for this</u> Authorization: <u>No</u> | Validations                                                                                                    |
| Regions                                                                                                    | Processes                                                                                                    |
| Display Point: Page Template Body (3)           10         Wykonawca         HTML                                                 | <u>Get PK</u> <u>Block</u> Block     Conditional <u>Process Row of</u> Automatic Row <u>LP3 WYKONAWCY</u> Processing (DML)     Unconditional |
| Display Point: Region Position 01 1 PPP Breadorumb Breadorumb Entry                                                               | 40 <u>reset page</u> Items on Pages Conditional<br>(PageID,PageID,PageID)                                                                    |
| Buttons                                                                                                    | Branches                                                                                                    |
| Region: Wykonawca 🖂                                                                                                    | 1 Go To Page 10 Unconditional                                                                                                    |

c. Jako typ regionu wybierz Form. Kliknij Next>.

|                     | Create Region                                             |                                    | Cancel < Previous |
|---------------------|-----------------------------------------------------------|------------------------------------|-------------------|
|                     | Page: <b>11</b> - Edycja wyk<br>Identify the type of regi | onawców<br>on to add to this page: |                   |
|                     | O HTML                                                    | O Multiple HTML                    | ○ Report          |
| Create              |                                                           |                                    |                   |
| 0                   |                                                           |                                    |                   |
| Region              |                                                           | L                                  |                   |
| 0                   | 🖉 Form                                                    | O Chart                            | 🔘 Breadcrumb      |
| Display Attributes  |                                                           |                                    |                   |
| 0                   |                                                           |                                    |                   |
| Conditional Display |                                                           |                                    |                   |

d. Spośród możliwych typów kreatorów formularzy wybierz Tabular Form.

| <sup>p</sup> age: 11 - Edycja w | ykonawców               |                                      |
|---------------------------------|-------------------------|--------------------------------------|
| Create a data entry t           | form based on:          |                                      |
| O Table                         | Tabular Form            | Procedure Arguments                  |
| O Form with Repo                | rt 🔿 SQL Query (fetch r | ow) 🔿 Display Only on Existing Items |

e. W kroku dotyczącym schematu zawierającego tabelę, na której podstawie zostanie stworzony formularz tabelaryczny, pozostaw proponowany główny schemat dla obszaru roboczego.

| Table / View Owner | Identify Table / View Owner                           | (Cancel) (Next>)                           |
|--------------------|-------------------------------------------------------|--------------------------------------------|
| 0                  | This wizerd builds a form to perform update insert or |                                            |
| Table / View Name  | database table.                                       | to delete operations on multiple rows in a |
| 0                  | * Table / View Owner LP3_SCHEMA                       |                                            |
| Displayed Columns  | Allowed Operations Update, Insert and Delete          |                                            |
| 0                  |                                                       |                                            |

f. W kolejnym kroku wybierz tabelę LP3\_UTWORY – to ona zawiera utwory wszystkich wykonawców.

| Table / View Owner | Identify Table / View Name Cancel < Previous Next                     |
|--------------------|-----------------------------------------------------------------------|
| 0                  |                                                                       |
| Table / View Name  | Select the table or view on which you wish to base your tabular form. |
| 0                  | Owner: LP3 SCHEMA                                                     |
| Displayed Columns  | * Table / View Name LP3 UTWORY                                        |
| 0                  |                                                                       |

g. Jako kolumny, które mają być wyświetlane na formularzu wybierz tylko U\_TYTUL.

|                   | Identify Columns to Display                                                 | (Cancel)                                                    | <pre></pre>                                                       |
|-------------------|-----------------------------------------------------------------------------|-------------------------------------------------------------|-------------------------------------------------------------------|
| 0                 | Select the columns to include (upda<br>include all of these columns. You ca | table and nonupdatable). Th<br>an modify the column order o | e resulting SQL statement will<br>r your SQL query after the page |
| Table / View Name | is created.                                                                 |                                                             |                                                                   |
| 0                 | Owner: LP3_SCHEMA                                                           |                                                             |                                                                   |
| Displayed Columns | Table Name: LP3_UTWORY                                                      | (                                                           |                                                                   |
| 0                 | * Select Column(s) 1. U_ID (Num<br>2. U_W_ID (N                             | iber)                                                       |                                                                   |
| Primary Key       | 3. U TYTUL                                                                  | Varchar2)                                                   |                                                                   |
| 0                 |                                                                             |                                                             |                                                                   |

 h. Klucz główny tabeli LP3\_UTWORY oparty jest na kolumnie U\_ID. Pozostaw ją jako klucz główny w kroku pozwalającym powiązać elementy formularza z kluczem głównym tabeli.

| <b>e</b> ,                     |                                                                                                    |                                                                             |                                                                             |                                                      |                                   |
|--------------------------------|----------------------------------------------------------------------------------------------------|-----------------------------------------------------------------------------|-----------------------------------------------------------------------------|------------------------------------------------------|-----------------------------------|
|                                | Identify Primary Ke                                                                                                    |                                                                             | Cancel <                                                                    | Previous                                             | Next >                            |
| O<br>Displayed Columns         | Select the primary key co<br>appropriate). The primary<br>perform updates. A maxin<br>ID).                                                        | lumn 1, the primary ke<br>/ key column(s) is use<br>num of 50 updatable     | ey column 2 (optional),<br>ed to create a page pro<br>columns are permitted | and foreign key<br>cess from whic<br>I (49 columns p | / column (if<br>h to<br>)lus one  |
| Primary Key Primary Key Source | Owner<br>Table Name<br>Primary Key Column<br>Primary Key Column                                                                                   | : LP3_SCHEMA<br>: LP3_UTWORY<br>1 1. U_ID (Number)<br>2 - Primary Key Colur | <b>v</b><br>nn 2 - <b>v</b>                                                 |                                                      |                                   |
| i. Następny k<br>nowych re     | krok dotyczy pochoc<br>kordów. Wskaż sek<br>Defaults for Primar                                                                                   | dzenia wartości<br>wencję LP3_UI<br>wand Foreign Ke                         | klucza głównego<br>WORY_SEQ jako<br>ys Cancel <                             | podczas w<br>z źródło tyc<br>Previous                | stawiania<br>h wartości.<br>Next> |
|                                | Define the source for primary and foreign key columns.<br><u>Owner: LP3_SCHEMA</u><br><u>Table Name: LP3_UTWORY</u><br>Primary Key Column 1: U_ID |                                                                             |                                                                             |                                                      |                                   |
|                                | * Source Type<br>Existing trigger                                                                                                    | Custom PL/SQL                                                               | function ⓒ Existing s                                                       | equence                                              |                                   |
| Primary Key                    |                                                                                                    | f(x)                                                                        | 1.2.3                                                                       |                                                      |                                   |
| Primary Key Source             | * Sequence                                                                                                    | LP3_UTWORY_SEQ                                                              |                                                                             |                                                      |                                   |
| Updateable Columns             |                                                                                                    |                                                                             |                                                                             |                                                      |                                   |
|                                |                                                                                                    |                                                                             |                                                                             |                                                      |                                   |

j. W kolejnym kroku wybierz kolumnę U\_TYTUL jaką tę, na której użytkownicy będą mogli wykonywać swe modyfikacje.

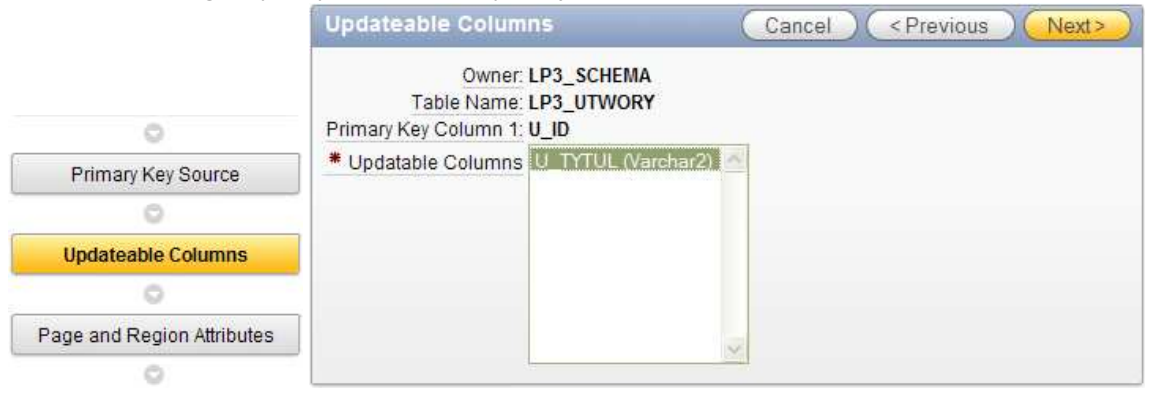

- k. W atrybutach nowo tworzonego regionu ustaw:
  - Nazwę strony: Edycja wykonawcy
  - Tytuł regionu: Utwory wykonawcy

Pozostałe atrybuty pozostaw bez zmian.

|                            | Identify Page an                 | d Region Attributes        | Cancel           | < Previous | Next> |
|----------------------------|----------------------------------|----------------------------|------------------|------------|-------|
|                            | If the page you specif<br>Owner: | y does not exist, the page | will be created. |            |       |
| 0                          | Table Name:                      | LP3_UTWORY                 |                  |            |       |
| Updateable Columns         | * Page                           | 11                         |                  |            |       |
| 0                          | * Page Name                      | Edycja wykonawcy           |                  |            |       |
| Page and Region Attributes | * Region Title                   | Utwory wykonawcy           |                  |            |       |
|                            | * Region Template                | Reports Region             | $\sim$           |            |       |
|                            | Report Template                  | template: Standard Repo    | ort              |            |       |
| Tab (optional)             | Breadcrumb                       | - do not add breadcrumb    | region to page - | ~          |       |
| 0                          |                                  |                            |                  |            |       |

- I. Dla przycisków umożliwiających wykonywanie operacji poprzez nowy region określ następujące wartości etykiet:
  - Przycisk anulowania zmian: Anuluj
  - Przycisk zatwierdzania zmian: Zatwierdź
  - Przycisk umożliwiający usunięcie rekordu: Usuń
  - Przycisk dodawania nowego rekordu: Dodaj utwór

|                | Button Labels        |                                                                                                    | Cancel | Previous | Next> |
|----------------|----------------------|----------------------------------------------------------------------------------------------------|--------|----------|-------|
| 0              | Page:                | 11                                                                                                    |        |          |       |
| Tab (optional) | Owner:               | LP3_SCHEMA                                                                                                    |        |          |       |
| 0              | Cancel Button Label  | Apului                                                                                                    |        |          |       |
| Button Labels  | Submit Button Label  | Zatwierdź                                                                                                    |        |          |       |
| 0              | Delete Button Label  | Usuń                                                                                                    |        |          |       |
| Branching      | Add Row Button Label | Dodaj utwór                                                                                                    |        |          |       |
| 0              |                      | and the second second sec |        |          |       |

 m. Chcielibyśmy, aby po anulowaniu lub zatwierdzaniu zmian dotyczących utworów na stronie Edycja wykonawców sterowanie pozostawało na bieżącej stronie.
 W związku z tym, dla obu wartości obiektu nawigacji (branch) ustal bieżącą stronę.

| Identify Branching                              | Cancel < Previous Next>        |                                                                                 |
|-------------------------------------------------|--------------------------------|---------------------------------------------------------------------------------|
| Page:<br>Owner:<br>Table Name:                  | 11<br>LP3_SCHEMA<br>LP3_UTWORY | <u>1 Strona qłówna</u><br><u>4 Lista prowadzacych</u><br><u>5 Lista notowań</u> |
| After Page Submit and Processing Branch to Page | 11                             | 8 Edycja prowadzacych<br>10 Lista wykonawców                                    |
| When Cancel Button Pressed Branch to this Page  | 11                             | 11 Edycja wykonawców<br>101 Logi                                                |

n. Na ostatniej stronie kreatora zakończ tworzenie regionu korzystając z przycisku Finish.

|                    | Tabular Form Confirma                        | tion Can                            | cel ) ( < Previous ) ( Finish )         |
|--------------------|----------------------------------------------|-------------------------------------|-----------------------------------------|
| O<br>Button Labels | You have requested to confirm your selection | o create a tabular form page<br>15. | e with the following attributes. Please |
| 0                  | Application                                  | 102                                 |                                         |
| Branching          | Page                                         | 11                                  |                                         |
| 0                  | Page Name                                    | Edycja wykonawcy                    |                                         |
| Confirm            | Region Title                                 | Utwory wykonawcy                    |                                         |

2. Przetestujemy teraz działanie naszego formularza. W tym celu wykonaj poniższe czynności:

- 1

a. Uruchom stronę korzystając z przycisku Run Page.

| Success                 |                      |      |  |
|-------------------------|----------------------|------|--|
| The tabular form has be | en created successfu | Ily. |  |
|                         |                      |      |  |
|                         |                      |      |  |
| Run Page                | Edit Page            |      |  |
|                         |                      |      |  |

 Zwróć uwagę, że region pokazał się w sytuacji, gdy formularz działa w trybie wstawiania rekordu. Przejdź do raportu z wykonawcami wykorzystując drogę powrotu.

| <ul> <li>Nazwa wykonawcy</li> <li>Czy z zagranicy?</li> <li>Gatunek muzyki</li> <li>Informacja</li> </ul> Utwory wykonawcy <ul> <li>Anuluj</li> <li>Usuń</li> <li>Zatwierdź</li> </ul> Uwelcome To Hear <ul> <li>Kryzysowa narzec;</li> <li>Tomorrow's Just A</li> <li>Praktyczny kolor</li> <li>Czerwony autobus</li> <li>Mr. Roboto</li> <li>Visions In Blue</li> <li>Czas ołowiu</li> <li>Tunel Of Love</li> <li>Cold Sweat</li> <li>row(s) 1 - 10 of 285 Next ▶</li> </ul> | Wykor       | nawca                      |                           | Anuluj Wstaw |
|----------------------------------------------------------------------------------------------------|-------------|----------------------------|---------------------------|--------------|
| Czy z zagranicy?<br>Gatunek muzyki<br>Informacja<br>Utwory wykonawcy<br>Quity Usuń Zatwierdź<br>Utwory wykonawcy<br>U Tytuł<br>Welcome To Hear<br>Kryzysowa narzec:<br>Tomorrow's Just A<br>Praktyczny kolor<br>Czerwony autobus<br>Mr. Roboto<br>Visions In Blue<br>Czas ołowiu<br>Czas ołowiu<br>Caso olowiu<br>Cold Sweat<br>row(s) 1 - 10 of 285 Next                                                                                                    | <b>*</b> Na | azwa wykonawcy             |                           |              |
| Gatunek muzyki         Informacja         Utwory wykonawcy       Anuluj         Utwory wykonawcy       Anuluj         Utwory wykonawcy       Maruluj         Welcome To Hear       Kryzysowa narzec:         Tomorrow's Just A       Fraktyczny kolor         Czerwony autobus       Mr. Roboto         Visions In Blue       Czas ołowiu         Cold Sweat       Next ▶                                                                                                    |             | Czy z zagranicy?           |                           |              |
| Informacja Utwory wykonawcy Anuluj Usuń Zatwierdź U U U U U U U U U U U U U U U U U U U                                                                                                    |             | Gatunek muzyki             |                           |              |
| Utwory wykonawcy Anuluj Usuń Zatwierdź Utwierdź Utwory wykonawcy Utwory wykonawcy Utwory wykonawcy Utwory wykonawcy Welcome To Hear Kryzysowa narzec; Kryzysowa narzec; Tomorrow's Just A Praktyczny kolor Czerwony autobus Mr. Roboto Mr. Roboto Mr. Roboto Kvisions In Blue Czas ołowiu Czas ołowiu Czas ołowiu Cather of Love Cold Sweat Next ▶                                                                                                    |             | Informacja                 |                           |              |
| UTytut         Welcome To Hear         Kryzysowa narzec:         Tomorrow's Just A         Praktyczny kolor         Czerwony autobus         Mr. Roboto         Visions In Blue         Czas ołowiu         Tunel Of Love         Cold Sweat         row(s) 1 - 10 of 285 ♥ Next ▶                                                                                                    | Utwory      | wykonawcy                  | Anuluj) (Usuń) Zatwierdź) |              |
| Welcome To Hear         Kryzysowa narzec:         Tomorrow's Just A         Praktyczny kolor         Czerwony autobus         Mr. Roboto         Visions In Blue         Czas ołowiu         Tunel Of Love         Cold Sweat         Next ▶                                                                                                    |             | <u>U Tytul</u>             |                           |              |
| Kryzysowa narzec:         Tomorrow's Just A         Praktyczny kolor         Czerwony autobus         Mr. Roboto         Visions In Blue         Czas ołowiu         Caso ołowiu         Cold Sweat         row(s) 1 - 10 of 285 S                                                                                                    |             | Welcome To Hear            |                           |              |
| Tomorrow's JustA       Praktyczny kolor       Czerwony autobus       Mr. Roboto       Visions In Blue       Czas ołowiu       Tunel Of Love       Odd Sweat       Torow(s) 1 - 10 of 285 SNext ▶                                                                                                    |             | Kryzysowa narzec:          |                           |              |
| Praktyczny kolor         Czerwony autobus         Mr. Roboto         Visions In Blue         Czas ołowiu         Tunel Of Love         Cold Sweat         row(s) 1 - 10 of 285 S                                                                                                    |             | Tomorrow's Just A          |                           |              |
| Czerwony autobus       Mr. Roboto       Visions In Blue       Czas ołowiu       Tunel Of Love       Cold Sweat                                                                                                    |             | Praktyczny kolor           |                           |              |
| Mr. Roboto       Visions In Blue       Czas ołowiu       Tunel Of Love       Odd Sweat       row(s) 1 - 10 of 285 SNext ▶                                                                                                    |             | Czerwony autobus           |                           |              |
| Visions In Blue       Caas olowiu       Tunel Of Love       Cold Sweat       row(s) 1 - 10 of 285 ♥ Next ▶                                                                                                    |             | Mr. Roboto                 |                           |              |
| Czas ołowiu       Image: Tunel Of Love       Image: Cold Sweat       Trow(s) 1 - 10 of 285 S                                                                                                    |             | Visions In Blue            |                           |              |
| Image: Tunel Of Love       Image: Cold Sweat       Tow(s) 1 - 10 of 285 Image: Next ▶                                                                                                    |             | Czas ołowiu                |                           |              |
| Cold Sweat row(s) 1 - 10 of 285 Vext                                                                                                    |             | Tunel Of Love              |                           |              |
| row(s) 1 - 10 of 285 💟 Next 🕨                                                                                                    |             | Cold Sweat                 |                           |              |
|                                                                                                    | row         | (s) 1 - 10 of 285 💟 Next 🕨 | ]                         |              |

 c. Z poziomu listy wykonawców wywołaj formularz do edycji wykonawców w kontekście określonego wykonawcy. Zwróć uwagę na to, że lista utworów się nie zmieniła. Znajdują się na niej z pewnością utwory, które nie są związane z prezentowanym wykonawcą.

| Wykon  | iawca                      |                            | Anuluj Usuń Zatwierdź zmiany |
|--------|----------------------------|----------------------------|------------------------------|
| * Na   | azwa wykonawcy Maanam      |                            |                              |
|        | Czy z zagranicy? N         |                            |                              |
|        | Gatunek muzyki ROCK        |                            |                              |
|        | Informacja c:\PLOUG\H      | TML\MAANAM.htm             |                              |
| Utwory | wykonawcy                  | (Anuluj) (Usuń) Zatwierdź) |                              |
|        | <u>U Tytul</u>             |                            |                              |
|        | Welcome To Hear            |                            |                              |
|        | Kryzysowa narzec:          |                            |                              |
|        | Tomorrow's Just A          |                            |                              |
|        | Praktyczny kolor           |                            |                              |
|        | Czerwony autobus           |                            |                              |
|        | Mr. Roboto                 |                            |                              |
|        | Visions In Blue            |                            |                              |
|        | Czas ołowiu                |                            |                              |
|        | Tunel Of Love              |                            |                              |
|        | Cold Sweat                 |                            |                              |
| row    | (s) 1 - 10 of 285 🔽 Next 🕨 |                            |                              |
|        |                            | Dodai utwór                |                              |

d. Aby to naprawić przejdź do edycji formularza korzystając z paska narzędzi programisty.

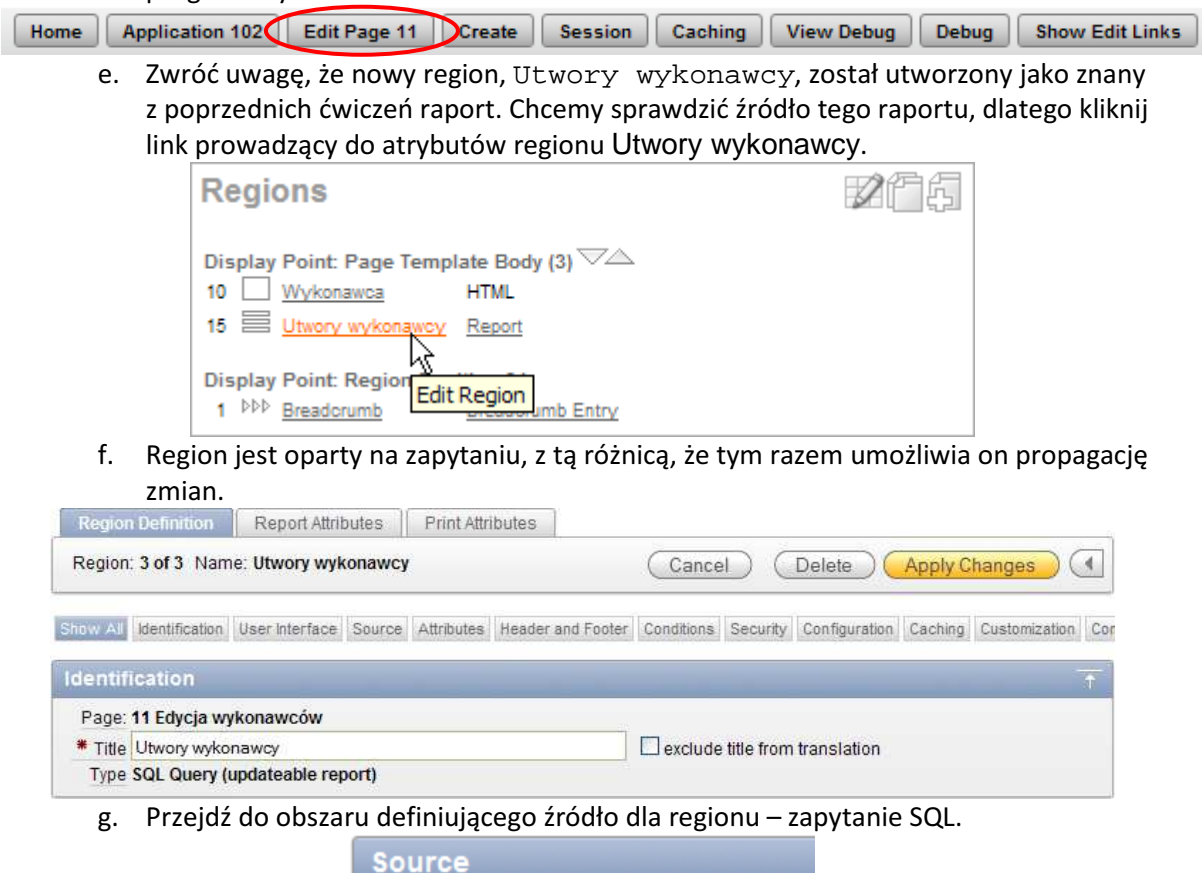

| Region Source                                                 |  |
|---------------------------------------------------------------|--|
| select<br>"U_ID",<br>"U_TYTUL"<br>from "#OWNER#"."LP3_UTWORY" |  |

h. Powód obecnego działania formularza jest zatem oczywisty. Popraw zapytanie opierając się na elemencie strony powiązanym z kluczem głównym wykonawcy.

| İ | Source                                                                                   |
|---|------------------------------------------------------------------------------------------|
| ĺ | Region Source                                                                            |
|   | <pre>select "U_ID", "U_IYIUL" from "#OWNER#"."LP3_UTWORY" where U_W_ID = :P11_W_ID</pre> |

i. Zatwierdź wprowadzone zmiany wykorzystując w tym celu przycisk Apply Changes.

х

Region Updated. Multi row update region columns processed. Report attributes set.

j. Uruchom stronę sprawdzając efekty wprowadzonych zmian.

| Wykor       | nawca                      |                         | Anuluj Usuń Zatwierdź zmiany |
|-------------|----------------------------|-------------------------|------------------------------|
| <b>*</b> Na | azwa wykonawcy Maanam      |                         |                              |
|             | Czy z zagranicy? N         |                         |                              |
|             | Gatunek muzyki ROCK        |                         |                              |
|             | Informacja c:\PLOUG\H      | TML\MAANAM.htm          |                              |
| Utwory      | wykonawcy                  | Anuluj) Usuń) Zatwierdź |                              |
|             | <u>U Tytul</u>             |                         |                              |
|             | Elektro Spiro Kont         |                         |                              |
|             | Espana Forever             |                         |                              |
|             | Granice                    |                         |                              |
|             | Jest już późno, pis        |                         |                              |
|             | Kocham Cię, koch           |                         |                              |
|             | Nie poganiaj mnie          |                         |                              |
|             | O! Nie rób tyle hała       |                         |                              |
|             | Oprócz                     |                         |                              |
|             | Parada nadzwycza           |                         |                              |
|             | Paranoja jest goła         |                         |                              |
| row         | r(s) 1 - 10 of 11 💟 Next 🕨 |                         |                              |
|             |                            | Dodaj utwór             |                              |

k. Zapamiętaj nazwę wykonawcy, którego aktualnie edytujesz. Kontynuując testowanie naszego formularza kliknij przycisk Dodaj utwór.

| Nie poganiaj mnie                            |
|----------------------------------------------|
| O! Nie rób tyle hała                         |
| Oprócz                                       |
| Parada nadzwyczz                             |
| Paranoja jest goła                           |
| row(s) 1 - 10 of 11 🔽 Next 🕨                 |
|                                              |
| ( Dodaj utwór )                              |
| I. Wprowadź tytuł utworu.                    |
| Wykonawca (Anuluj)(Usuń)(Zatwierdź zmiany)   |
| * Nazwa wykonawcy Maanam                     |
| Czy z zagranicy? N                           |
| Gatunek muzyki ROCK                          |
| Informacja c:\PLOUG\HTML\MAANAM.htm          |
|                                              |
| Utwory wykonawcy (Anuluj) (Usuń) (Zatwierdź) |
| U Tytul                                      |
| Pałac (na piasku)                            |
| Małpa i ja                                   |
| OPrevious row(s) 11 - 12 of 12               |
| Dodaj utwór                                  |

m. Zatwierdź zmiany wykorzystując przycisk Zatwierdź. Formularz kończy działanie błędem, który odkrywa kolejny jego mankament.

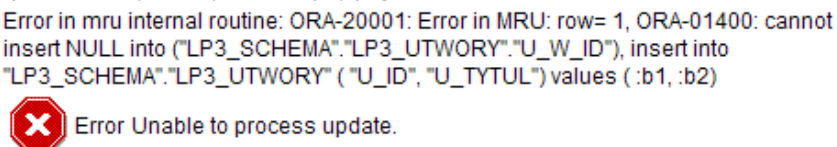

- Powróć do formularza klikając w link OK. Na zakończenie testów zauważmy: brak sortowania w utworach, niewłaściwy nagłówek kolumny, zbyt wąską kolumnę z tytułem.
- 3. Wykonamy teraz czynności usuwające znalezione błędy i usterki.

OK

a. Na początek zmień szerokość kolumny z tytułami utworów zwiększając ją trzykrotnie. Popraw także nagłówek tej kolumny.

| Utwory wykonawcy  | Anuluj Usuń Zatwierdź |
|-------------------|-----------------------|
| Tytuł             |                       |
| Pałac (na piasku) |                       |
| Previous ro       | w(s) 11 - 11 of 11 💟  |
|                   | (Dodaj utwór)         |

b. Ustal domyślne sortowanie według tytułu i pozwól użytkownikom końcowym na zmianę sortowania.

| Column Attributes                                                               |                                |                         |                              |                                                  |                                      |                        |                      |        |         |      |                  |                                               |
|---------------------------------------------------------------------------------|--------------------------------|-------------------------|------------------------------|--------------------------------------------------|--------------------------------------|------------------------|----------------------|--------|---------|------|------------------|-----------------------------------------------|
| Headings Type: 🔿 Column Names 🔿 Column Names (InitCap) 💿 Custom 🔿 PL/SQL 🔿 None |                                |                         |                              |                                                  |                                      |                        |                      |        |         |      |                  |                                               |
|                                                                                 | Alias                          | Link                    | Edit                         | Heading                                          | Column<br>Width                      | Column<br>Alignment    | Heading<br>Alignment | Show   | Sum     | Sort | Sort<br>Sequence |                                               |
| P                                                                               | [row<br>selector]              |                         | ~                            |                                                  |                                      | left 💟                 | center 🔽             |        |         |      | - 💟              | $\stackrel{\triangle}{\bigtriangledown}$      |
| P                                                                               | U_ID                           |                         | ~                            | U Id                                             |                                      | left 💟                 |                      |        |         | ✓    | -                | $\stackrel{\bigtriangleup}{\bigtriangledown}$ |
| 0                                                                               | U_TYTUL                        |                         | ~                            | Tytuł                                            |                                      | left 🔽                 | left 🔽               |        |         | ✓    | 1                | $\stackrel{\bigtriangleup}{\bigtriangledown}$ |
| When<br>When                                                                    | moving the la<br>moving the fi | ast colui<br>irst colui | mn furth<br>mn up, i         | er down, it will show<br>it will be moved to the | up as the first o<br>end of your rep | column of you<br>port. | r report.            |        |         |      |                  |                                               |
|                                                                                 |                                | l                       | Utwor                        | y wykonawcy                                      |                                      | Ar                     | nuluj) (Usu          | iń) Za | atwierd | ź)   |                  |                                               |
|                                                                                 |                                |                         |                              | <u>Tytuł</u>                                     |                                      |                        |                      |        |         |      |                  |                                               |
|                                                                                 | Elektro Spiro Kontra Zanzara   |                         |                              |                                                  |                                      |                        |                      |        |         |      |                  |                                               |
|                                                                                 |                                |                         |                              | Espana Forever                                   |                                      |                        |                      |        |         |      |                  |                                               |
|                                                                                 |                                |                         |                              | Granice                                          |                                      |                        |                      |        |         |      |                  |                                               |
|                                                                                 |                                |                         |                              | Jest już późno                                   | ), piszę bzd                         | ury                    |                      |        |         |      |                  |                                               |
|                                                                                 |                                |                         |                              | Kocham Cię, k                                    | kochanie m                           | oje                    |                      |        |         |      |                  |                                               |
|                                                                                 |                                |                         |                              | Nie poganiaj r                                   | mnie, bo tra                         | icę oddecł             | ו                    |        |         |      |                  |                                               |
|                                                                                 | O! Nie rób tyle hałasu         |                         |                              |                                                  |                                      |                        |                      |        |         |      |                  |                                               |
|                                                                                 |                                |                         |                              | Oprócz                                           |                                      |                        |                      |        |         |      |                  |                                               |
|                                                                                 |                                |                         |                              | Pałac (na piasku)                                |                                      |                        |                      |        |         |      |                  |                                               |
|                                                                                 |                                |                         |                              | Parada nadzwyczaj wielkich słoni                 |                                      |                        |                      |        |         |      |                  |                                               |
|                                                                                 |                                |                         | row(s) 1 - 10 of 11 💟 Next 🕨 |                                                  |                                      |                        |                      |        |         |      |                  |                                               |
|                                                                                 | (Dodaj utwór)                  |                         |                              |                                                  |                                      |                        |                      |        |         |      |                  |                                               |

c. Wprowadź warunkowe pojawianie się regionu. Jeżeli PX\_W\_ID będzie pusty (przypadek dodawania nowego wykonawcy) niech region z utworami się nie pokazuje.

| Wykonawca         |  | Anuluj Wstaw |
|-------------------|--|--------------|
| * Nazwa wykonawcy |  |              |
| Czy z zagranicy?  |  |              |
| Gatunek muzyki    |  |              |
| Informacja        |  |              |

d. Wróć do edycji strony i przyjrzyj się obiektom nawigacji (branch). Pierwszy z nich pochodzi od kreatora regionu tabelarycznego. Drugi z nich był efektem utworzenia strony jako formularza do modyfikacji wykonawcy. Obie nawigacje są bezwarunkowe, wzajemnie sprzeczne.

| Branches                      | 265 |
|-------------------------------|-----|
| After Processing              |     |
| 1 Go To Page 10 Unconditional |     |
| 1 Go To Page 11 Unconditional |     |

e. Aby rozstrzygnąć konflikt między sprzecznymi nawigacjami, zwiążemy z nimi warunki. W tym celu najpierw przyjrzyjmy się przyciskom.

| Buttons             |                                               | 265         |
|---------------------|-----------------------------------------------|-------------|
| Region: Wykonawo    | a VA                                          |             |
| 10 Anuluj           | Redirect to page 10                           |             |
| 20 <u>Usuń</u>      | Run: javascript:apex.confirm(htmldb_delete_me | Conditional |
| 30 Zatwierdź zmiany | Submit as "SAVE"                              | Conditional |
| 40 Wstaw            | Submit as "CREATE"                            | Conditional |
| Region: Utwory wy   | konawcy 🖂                                     |             |
| 10 Anuluj           | Redirect to page 11                           |             |
| 20 <u>Usuń</u>      | Run: javascript:apex.confirm(htmldb_delete_me |             |
| 30 Zatwierdź        | Submit as "SUBMIT"                            |             |
| 40 Dodaj utwór      | Run: javascript:addRow();                     |             |

f. Przyciski do anulacji operacji wykonują po prostu przejście do odpowiednich stron. Problem może pojawić się w przypadku przycisków zatwierdzających zmiany i dodających nowe rekordy. Przyciski znajdujące się w regionie Wykonawca powinny wracać do raportu z listą wykonawców. Przyciski znajdujące się w regionie Utwory wykonawcy nie powinny zmieniać bieżącej strony. Każdy z przycisków posiada swoje wartości REQUEST (SAVE i CREATE oraz SUBMIT). Wykorzystamy to do zdefiniowania warunków dla obiektów nawigacji (branch). Przejdź do atrybutów nawigacji prowadzącej do tej samej strony.

| Branch: 2 of 2 Se           | equence: 1                                  |                     | Cancel             | Delete | Apply Changes |
|-----------------------------|---------------------------------------------|---------------------|--------------------|--------|---------------|
| Show All Point Act          | on Conditions Security Configurat           | ion Comments        |                    |        |               |
| Point                       |                                             |                     |                    |        |               |
| Page: 11<br>Branch Type: Br | l Edycja wykonawców<br>ranch to Page or URL |                     |                    |        |               |
| * Branch Point C            | )n Submit: After Processing (After (        | computation, Valida | tion, and Processi | ng)    |               |
| * Sequence 1                |                                             |                     |                    |        |               |
| Action                      |                                             |                     |                    |        | Ť             |
| Target type                 | Page in this Application                    |                     |                    |        |               |
| Page                        | 11                                          |                     |                    |        |               |
|                             | reset pagination for this page              |                     |                    |        |               |
|                             | Include process success mes                 | sage                |                    |        |               |

 g. Przejdź do obszaru dotyczącego warunku funkcjonowania obiektu. Z typów warunków wybierz Request Is Contained within Expression1. Następnie w polu Expression1 wprowadź nazwy wartości REQUEST dla przycisków dotyczących regionu zawierającego utwory wykonawców.

| Conditions                                                                                         |   |
|----------------------------------------------------------------------------------------------------|---|
| Condition Type                                                                                     |   |
| Request Is Contained within Expression 1                                                           | ~ |
| [PL/SQL] [item=value] [item not null] [request=e1] [page in] [page not in] [exists] [none] [never] |   |
| Expression 1                                                                                       |   |
| 'SUBMIT'                                                                                           |   |

h. W analogiczny sposób zmień warunek dla nawigacji powracającej do raportu z listą wykonawców.

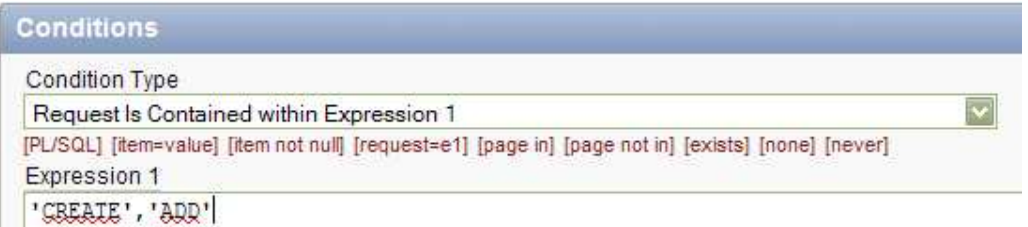

i. Wprowadzimy teraz zmiany dotyczące brakującej kolumny U\_W\_ID i jej wartości.
 W tym celu przejdź ponownie do definicji źródła zapytania dla regionu Utwory
 wykonawcy. Dodai w zapytaniu brakująca kolumne

|                         |                                                                                                    | Region                                                                                     | Dennition                                                                                                    | Repo                                                                                           | n Attribute:                                                                                         | s    Pi                                                                                | int Att | noute                     | S      | _                        |              |                |
|-------------------------|----------------------------------------------------------------------------------------------------|--------------------------------------------------------------------------------------------|----------------------------------------------------------------------------------------------------|------------------------------------------------------------------------------------------------|----------------------------------------------------------------------------------------------------|----------------------------------------------------------------------------------------|---------|---------------------------|--------|--------------------------|--------------|----------------|
|                         | F                                                                                                    | Region:                                                                                    | 3 of 3 Na                                                                                                    | me: Utwo                                                                                       | y wykona                                                                                             | wcy                                                                                    |         |                           |        |                          |              |                |
|                         | Sh                                                                                                    | ow All                                                                                     | Identification                                                                                                    | n UserInte                                                                                     | rface Sou                                                                                            | Att                                                                                    | ributes | Неа                       | ider a | and                      |              |                |
|                         | s                                                                                                    | ource                                                                                      | 2                                                                                                    |                                                                                                |                                                                                                    |                                                                                        |         |                           |        |                          |              |                |
|                         | F                                                                                                    | Region                                                                                     | Source                                                                                                    |                                                                                                |                                                                                                    |                                                                                        |         |                           |        |                          |              |                |
|                         |                                                                                                    | "U_ID"<br>"U_K_I<br>"U_TYT<br>from "                                                       | ,<br>D",<br>UL"<br>#OWNER#".                                                                                                | ."LP3_UTV                                                                                      | ORY"                                                                                                 |                                                                                        |         |                           |        |                          |              |                |
| io<br>Al                | Zatwierc<br>on Definition<br>n Name: Utwor                                                                                            | where<br>Jź zmia<br>Report At<br>ry wykonaw<br>tes Layout a                                | U_W_ID =<br>ny i przejd<br>tributes Print<br>cy<br>ind Pagination Sorti                                                     | : P11_W_1                                                                                      | ED<br>hicji kolun<br>eport Export Brea                                                               | nn rapo                                                                                | rtu.    | Cancel                    |        | Apply C                  | Chang        | es             |
| gic<br>tio<br>tio<br>un | Zatwierc<br>on Definition<br>I Column Attributes<br>ngs Type: O C                                                                     | where<br>Iz zmia<br>Report At<br>ry wykonaw<br>tes Layout a<br>b<br>Column Nar             | U_W_ID =<br>ny i przejd<br>tributes Print<br>cy<br>and Pagination Sorti<br>nes O Column N                                   | : P11_W_1<br>Iź do defir<br>Attributes                                                         | ED<br>nicji kolun<br>eport Export Brea<br>© Custom ()                                                | nn rapo<br>ik Formatting   1<br>PL/SQL () N                                            | rtu.    | Cancel                    |        | Apply C                  | Chang        | es             |
| gic<br>io<br>Al<br>dii  | Zatwierc<br>on Definition<br>In Name: Utwor<br>Column Attributes<br>Ings Type: 0 of<br>Allias L                                       | IZ ZMIA<br>Report At<br>y wykonaw<br>tes Layout a<br>Column Nar<br>ink Edit                | U_W_ID =<br>ny i przejd<br>tributes Print<br>cy<br>and Pagination Sorti<br>nes O Column N<br>Heading                        | : P11_W_1<br>lź do defin<br>Attributes<br>ing Messages R<br>lames (InitCap)<br>Column<br>Width | ED<br>nicji kolun<br>eport Export Bres<br>© Custom () 1<br>Column<br>Alignment                       | nn rapo<br>ik Formatting 1<br>PL/SQL () N<br>Heading<br>Alignment                      | rtu.    | Cancel<br>ocessing<br>Sum | Sort   | Apply C<br>Sort<br>Seque | <u>Chang</u> | es             |
| gic<br>io<br>Al<br>dii  | Zatwierc<br>on Definition<br>In Name: Utwor<br>Column Attributes<br>Ings Type: O o<br>Allias L<br>[row<br>selector]                   | KDEFE<br>IZ ZMIA<br>Report Al<br>y wykonaw<br>tes Layout a<br>s<br>Column Nar<br>Jink Edit | U_W_ID =<br>ny i przejd<br>tributes Print<br>cy<br>and Pagination Sorti<br>mes O Column N<br>Heading<br>[                   | : P11_W_I<br>Iź do defin<br>Attributes<br>ing Messages R<br>James (InitCap)<br>Column<br>Width | ID<br>nicji kolun<br>eport Export Brea<br>Custom O I<br>Column<br>Alignment<br>Ieft I                | nn rapo<br>k Formatting 1<br>PL/SQL  N<br>Heading<br>Alignment<br>center               | rtu.    | Cancel<br>ocessing<br>Sum | Sort   | Sort<br>Seque            | nce          | es<br>Z        |
| gic<br>ioi<br>In<br>dii | Alias L<br>[row<br>selector]                                                                                                    | S<br>Column Nar<br>ink Edit                                                                | U_W_ID =<br>ny i przejd<br>tributes Print<br>cy<br>and Pagination Sorti<br>nes O Column N<br>Heading<br>:<br>U Id           | : P11_W_1<br>Iź do defir<br>Attributes<br>ing Messages R<br>Names (InitCap)<br>Cotumn<br>Width | ED<br>hicji kolun<br>eport Export Brea<br>© Custom () I<br>Column<br>Alignment<br>Ieft ()            | nn rapo<br>k Formatting 1<br>PL/SQL () N<br>Heading<br>Alignment<br>[center ]          | rtu.    | Cancel<br>pcessing<br>Sum | Sort   | Sort<br>Seque            | nce          | es<br>Ar<br>Ar |
| gik<br>iio<br>Al<br>dii | Zatwierc<br>on Definition<br>In Name: Utwor<br>Column Attributes<br>Ings Type: O (<br>Alias L<br>[row<br>selector]<br>U_ID<br>U_TYTUL | Stérre<br>Stérre<br>Report At<br>ry wykonaw<br>tes Layout a<br>Column Nar<br>ink Edit<br>v | U_W_ID =<br>INY i przejd<br>tributes Print<br>cy<br>and Pagination Sorti<br>mes O Column N<br>Heading<br>:<br>U Id<br>Tytuł | : P11_W_1 Iź do defir Attributes Ing Messages R Iames (InitCap) Column Width                   | ED<br>hicji kolun<br>eport Export Brea<br>© Custom () 1<br>Column<br>Alignment<br>left ()<br>left () | nn rapo<br>Ik Formatting I<br>PL/SQL O N<br>Heading<br>Alignment<br>Center V<br>Ieft V | rtu.    | Cancel<br>ocessing<br>Sum | Sort   | Appiy C<br>Sort<br>Seque | nce          | es ar ar       |

## k. Ukryj automatycznie dodaną kolumnę, a następnie przejdź do jej własności.

| Column Attributes: U_W_ID |            |                   |                |                         | Canc              |             | pply Change   | s) ( 1    |
|---------------------------|------------|-------------------|----------------|-------------------------|-------------------|-------------|---------------|-----------|
| Show All Column           | Definition | Column Attributes | List of Values | Tabular Form Attributes | Column Formatting | Column Link | Authorization | Condition |
| Column Defi               | nition     | D                 | _              |                         |                   |             |               | Ť         |
| Column Headi              |            | 1                 |                |                         |                   |             |               |           |
| Show Colun                | n No       | Heading Alignn    | nent center    |                         |                   |             |               |           |
| Sortable Colun            | n No       | Column W          | /idth          |                         |                   |             |               |           |
| Include In Exp            | ort Yes    |                   |                |                         |                   |             |               |           |

- I. Znajdź własności dotyczące elementu formularza tabelarycznego, a następnie:
  - zmień sposób wyświetlania na Hidden (w przeciwnym razie kolumna pozostanie tylko do odczytu)

| Column Attributes    |        |  |      | Ť    |
|----------------------|--------|--|------|------|
| Display As           | Hidden |  |      |      |
| Number / Date Format |        |  |      |      |
|                      |        |  | <br> | <br> |

- z listy wartości definiującej typ domyślnej wartości wybierz Item (application or page item name)
- wpisz w polu Default, dotyczącym domyślnej wartości, element strony PX\_W\_ID

| abular Form Attributes |                                        |  |  |  |  |
|------------------------|----------------------------------------|--|--|--|--|
| Default Type           | Item (application or page item name) 💟 |  |  |  |  |
| Default                | P11_W_ID                               |  |  |  |  |
| Reference Table Owner  | - no reference selected -              |  |  |  |  |
| Reference Table Name   |                                        |  |  |  |  |
| Reference Column Name  |                                        |  |  |  |  |

m. Zatwierdź zmiany i uruchom stronę sprawdzając efekty wprowadzonych modyfikacji aplikacji. Dodaj nowy utwór i zatwierdź zmiany.

|     |                                                               | 0 row(s) updated, 1 row(s) inserted.              | × |  |  |  |  |  |
|-----|---------------------------------------------------------------|---------------------------------------------------|---|--|--|--|--|--|
| Wyk | onawca                                                        | (Anuluj) Usuń) (Zatwierdź zmiany                  | ) |  |  |  |  |  |
| *   | Nazwa wykonawcj                                               | Maanam                                            |   |  |  |  |  |  |
|     | Czy z zagranicy?                                              | Ν                                                 |   |  |  |  |  |  |
|     | Gatunek muzyk                                                 | ROCK                                              |   |  |  |  |  |  |
|     | Informacja                                                    | c:\PLOUG\HTML\MAANAM.htm                          |   |  |  |  |  |  |
|     | ry wykonawcy<br>Tytuł ▼<br>Parada nadzwyc<br>Paranoja jest go | (Anuluj) (Usuń) (Zatwierdź)<br>zaj wielkich słoni |   |  |  |  |  |  |
|     | <b>√</b> Pre                                                  | ious row(s) 11 - 12 of 12 💟                       |   |  |  |  |  |  |
| Zaz | Zaznacz dodany utwór i usuń go potwierdzając chęć usunięcia.  |                                                   |   |  |  |  |  |  |
|     |                                                               | Parada nadzwyczaj wielkich słoni                  |   |  |  |  |  |  |
|     |                                                               | row(s) 1 - 10 of 11 💟 Next 🕨                      |   |  |  |  |  |  |

(Dodaj utwór)

o. Wprowadź zmianę w tytule jednego z utworów i zatwierdź zmiany przyciskiem Zatwierdź.

|            | 1 row(s) updated, 0 row(s) inserted. |             |                |           |              |                  | × |
|------------|--------------------------------------|-------------|----------------|-----------|--------------|------------------|---|
| Wyko       | onawca                               |             |                |           | Anuluj) Usuń | Zatwierdź zmiany | ) |
| <b>*</b> N | Jazwa wykonawcy                      | Maanam      |                |           |              |                  |   |
|            | Czy z zagranicy?                     | N           |                |           |              |                  |   |
|            | Gatunek muzyki                       | ROCK        |                |           |              |                  |   |
|            | Informacja                           | c:\PLOUG\H  | TML\MAANAM.htm |           |              |                  |   |
| Utwory     | y wykonawcy                          |             | (Anuluj) (Usuń | Zatwierdź |              |                  |   |
|            | <u>Tytuł</u>                         |             |                |           |              |                  |   |
|            | Elektro Spiro Kon                    | tra Zanzara |                |           |              |                  |   |
|            | Espana Forever                       |             |                |           |              |                  |   |
|            | Granice (mała zm                     | niana)      |                |           |              |                  |   |

p. Przywróć oryginalną wartość tytułu utworu. Zatwierdź zmiany.